# BAB 4 HASIL PENELITIAN

### 4.1 RINGKASAN HASIL PENELITIAN

Sistem inventori barang di toko Al-QudduusAs-SalaamAl-Mumin adalah sebuah platform yang membantu admin dalam mengumpulkan dan mengatur informasi mengenai barang yang ada di toko. Selain itu, sistem ini juga membantu pemilik toko dalam mengawasi tanggal kadaluwarsa dan mempermudah manajemen barang secara lebih praktis dan efisien. Beberapa fitur yang telah diintegrasikan dalam sistem ini antara lain fitur scan *barcode* yang memungkinkan identifikasi barang dengan cepat, serta pengendalian tanggal kadaluwarsa yang memungkinkan pemeriksaan dan pemantauan stok dengan lebih mudah. Selain itu, terdapat juga fitur cetak data laporan yang memungkinkan pengguna untuk mengunduh laporan dalam format file PDF. Setelah melakukan perancangan penelitian, dilakukan implementasi penelitian pada desain antarmuka dan pengaturan database serta melakukan pengujian. Hasil implementasi ini dapat diuraikan sebagai berikut:

### 4.2 IMPLEMENTASI DESAIN ANTARMUKA

Tampilan antarmuka yang memungkinkan pengguna untuk berinteraksi secara langsung dengan sistem disebut sebagai *interface*. Dalam penelitian mengenai sistem inventori barang di toko Al-QudduusAs-SalaamAl-Mumin ini, bahasa pemrograman yang dipilih untuk pengembangan sistem adalah Python, dengan pemanfaatan *framework* Flask untuk memudahkan pengembangan aplikasi. Selain itu, *database* yang digunakan dalam sistem ini adalah MySQL untuk pengolahan data. Berikut ini adalah hasil implementasi dari halaman yang ada dalam sistem inventori barang di toko Al-QudduusAs-SalaamAl-Mumin.

#### 4.2.1 Implementasi Halaman Login

Halaman *login* memiliki peran sebagai tahap awal bagi pengguna dalam menggunakan sistem. Pada Gambar 4.1 terlihat tampilan halaman pertama setelah

berhasil mengakses sistem. Halaman login ini dikhususkan untuk admin dan pemilik toko, yang dimungkinkan untuk masuk ke dalam sistem dengan cara memasukkan nama pengguna dan kata sandi yang telah terdaftar sebelumnya.

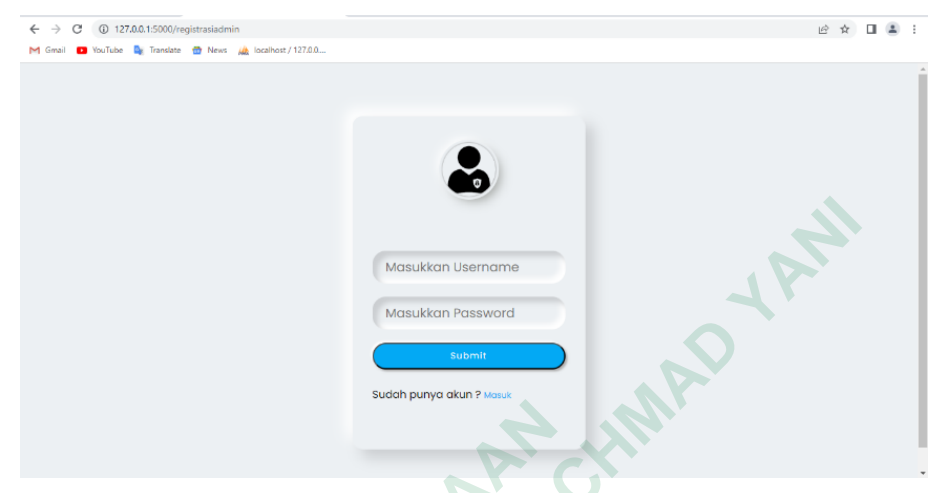

Gambar 4.1 Implementasi Halaman Login

## 4.2.2 Implementasi Halaman Dashboard Admin

Berikut adalah halaman yang akan ditampilkan setelah admin berhasil *login* menggunakan *username* dan *password* yang telah dibuat sebelumnya. Gambar 4.2 menampilkan sebuah *dashboard* yang berisi informasi mengenai *stock* akhir barang. Di bawah ini merupakan implementasi dari halaman *dashboard* tersebut.

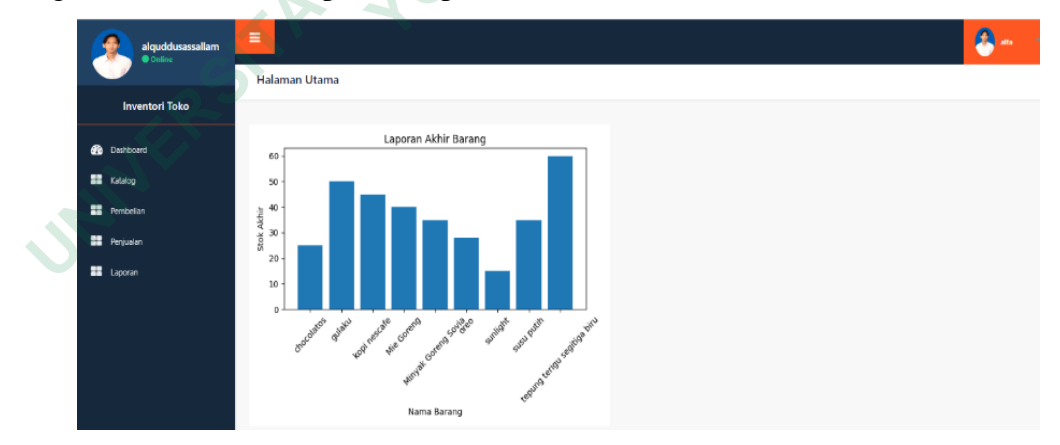

Gambar 4.2 Implementasi Halaman Dashboard Admin

#### 4.2.3 Implementasi Halaman Dashboard Pemilik

Halaman ini akan tampil setelah pemilik berhasil masuk menggunakan nama pengguna dan kata sandi yang telah dibuat sebelumnya. *Dashboard* pada

Gambar 4.3 di bawah ini berisikan informasi mengenai *stock* akhir barang. Berikut ini merupakan implementasi dari halaman *dashboard* tersebut.

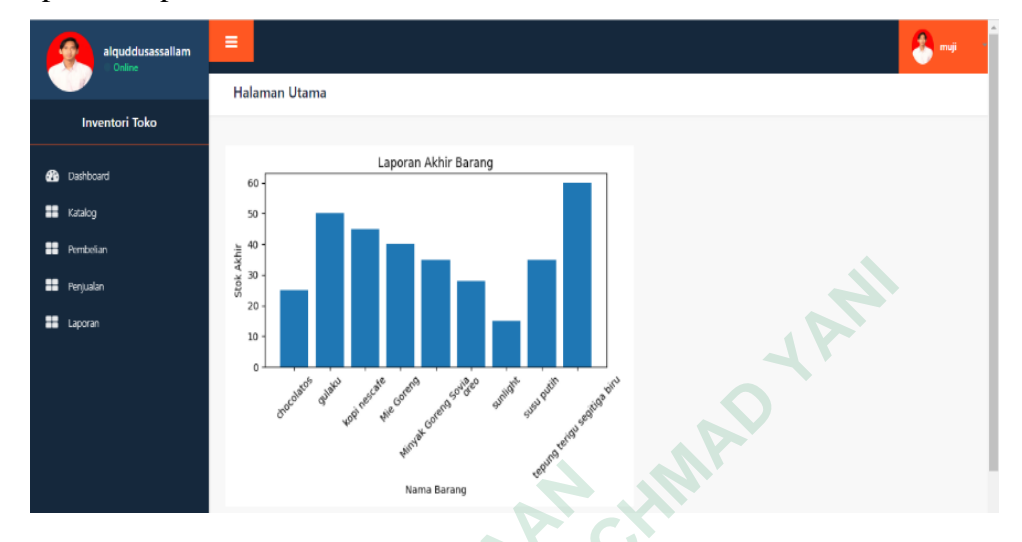

Gambar 4.3 Implementasi Halaman Dashboard Pemilik

### 4.2.4 Implementasi Halaman Pembelian Admin

Halaman pembelian adalah halaman yang akan ditampilkan setelah admin berhasil mengakses menu pembelian. Menu pembelian ini berfungsi untuk mencatat semua barang yang masuk ke toko supaya informasi mengenai barang dapat tercatat secara rinci. Di dalam menu ini terdapat beberapa fitur, yaitu fitur tambah barang digunakan untuk menambahkan data barang baru ke dalam sistem toko. Fitur hapus memungkinkan admin untuk menghapus data barang yang telah tersimpan. Fitur *update* digunakan untuk mengedit atau memperbarui informasi data barang yang telah dibuat sebelumnya. Gambar 4.4 menampilkan implementasi dari halaman tabel pembelian admin.

| alquddusassallam       |                | Process                        |                 |                          |                         |                            |                 |       |                  |              | alfa            |
|------------------------|----------------|--------------------------------|-----------------|--------------------------|-------------------------|----------------------------|-----------------|-------|------------------|--------------|-----------------|
| Inventori Toko         | Tambankan      | barang                         |                 |                          |                         |                            |                 |       |                  |              |                 |
| 🕜 Dashboard            | Search         |                                |                 |                          |                         |                            |                 |       |                  |              | Search          |
| Katalog                | Kode<br>Barang | Nama<br>Barang                 | Jenis<br>Barang | Nama Brand               | Tanggal<br>Kadaluwarsa  | Tanggal<br>Barang<br>Masuk | Berat<br>Barang | Stock | Stock<br>Terbaru | Harga        |                 |
| Pembelian<br>Penjualan | 899124567      | gulaku                         | makanan         | Sugar Group<br>Companies | 2023-08-10              | 2023-07-23                 | 1000 gr         | 40    | 30               | Rp.<br>30000 | Update<br>Hapus |
| E Laporan              | 899123         | tepung terigu<br>segitiga biru | makanan         | bogasari                 | <mark>2023-08-18</mark> | 2023-07-25                 | 1000 gr         | 60    | 60               | Rp.<br>15000 | Update<br>Hapus |
|                        | 8993451        | sunlight                       | sabun           | unilever                 | 2023-09-07              | 2023-07-25                 | 500 gr          | 15    | 15               | Rp.<br>23000 | Update<br>Hapus |
|                        | 89911          | Mie Goreng                     | makanan         | Indofood                 | 2024-07-27              | 2023-07-26                 | 85 gr           | 40    | 40.              | Rp.          | Update          |

Gambar 4.4 Implementasi Halaman Pembelian Admin

# 4.2.5 Implementasi Halaman Tambah Barang

Halaman tambah barang pembelian adalah salah satu halaman yang ada dalam sistem inventaris. Fungsinya adalah untuk memudahkan pengguna dalam mencatat dan menambahkan data barang yang baru saja dibeli atau masuk ke dalam toko melalui proses pembelian. Beberapa informasi yang perlu diisi dalam proses pembelian antara lain kode barang, nama barang, jenis barang, nama *brand*, tanggal kadaluwarsa, tanggal barang masuk, berat barang, *stock* barang, dan harga barang. Berikut implementasi halaman tambah barang pembelian dapat dilihat pada Gambar 4.5.

|        | alquddusassallam |                                                                      |                             | 🙆 ats 👘 |  |  |  |  |  |  |
|--------|------------------|----------------------------------------------------------------------|-----------------------------|---------|--|--|--|--|--|--|
|        | Inventori Toko   | Data Barang<br>Tembahan data barang sesuai dengan stock gudang anda. |                             |         |  |  |  |  |  |  |
|        | B Dashboard      | Kode Barang                                                          | makanan 8991 / minuman 8992 |         |  |  |  |  |  |  |
| $\sim$ | Pembelian        | Nama Barang                                                          | Contoh : Beras Pubh         |         |  |  |  |  |  |  |
|        | Penjualan        | Jenis Barang                                                         | Contoh : Makanan/minuman    |         |  |  |  |  |  |  |
|        | Laporan          | Nama Brand                                                           | Contoh : Indofood           |         |  |  |  |  |  |  |
|        |                  | Tanggal Kadaluwarsa                                                  | dd/mm/yyyy                  | ٥       |  |  |  |  |  |  |
|        |                  | Tanggal Barang Masuk                                                 | dd/mm/yyyy                  | 0       |  |  |  |  |  |  |
|        |                  | Gambar                                                               | Choose File No file chosen  |         |  |  |  |  |  |  |
|        |                  | Berat Barang                                                         | Berat Barang (Angka)        |         |  |  |  |  |  |  |
|        |                  | Stock                                                                | Jumlah Stak                 |         |  |  |  |  |  |  |
|        |                  | Harga                                                                | Harga per Satuan Barang     |         |  |  |  |  |  |  |
|        |                  | Simpan                                                               |                             |         |  |  |  |  |  |  |

Gambar 4.5 Implementasi Halaman Tambah Barang

### 4.2.6 Implementasi Halaman Pembelian Pemilik

Halaman pembelian adalah halaman yang akan ditampilkan setelah pemilik berhasil mengakses menu pembelian. Menu pembelian ini berfungsi untuk mencatat semua barang yang masuk ke toko supaya informasi mengenai barang dapat tercatat secara rinci. Di dalam menu ini menampilkan tabel pembelian tidak bisa mengakses tambah barang, *update* barang, dan hapus. Gambar 4.6 menampilkan implementasi dari halaman tabel pembelian pemilik.

|          | alquddusassallam | =        |                             |              |                       |                     |                      |              |       |               | 🔔 muji    |
|----------|------------------|----------|-----------------------------|--------------|-----------------------|---------------------|----------------------|--------------|-------|---------------|-----------|
|          |                  |          |                             |              |                       |                     |                      | 11           |       |               |           |
| In       | ventori Toko     |          |                             |              |                       |                     |                      |              |       |               |           |
| B Dashba | pard             | Search.  |                             |              |                       |                     |                      |              |       |               | Search    |
| Katalog  |                  | Kode Bar | ang Nama Barang             | Jenis Barang | Nama Brand            | Tanggal Kadaluwarsa | Tanggal Barang Masuk | Berat Barang | Stock | Stock Terbaru | Harga     |
| Pembe    | lian             | 89912456 | 7 gulaku                    | makanan      | Sugar Group Companies | 2023-08-10          | 2023-07-23           | 1000 gr      | 40    | 30            | Rp. 30000 |
| Penjua   | lan              | 899123   | tepung terigu segitiga biru | makanan      | bogasari              | 2023-08-18          | 2023-07-25           | 1000 gr      | 60    | 60            | Rp. 15000 |
| 📰 Lapora |                  | 8993451  | sunlight                    | sabun        | uniever               | 2023-09-07          | 2023-07-25           | 500 gr       | 15    | 15            | Rp. 23000 |
|          |                  | 89911    | Mie Goreng                  | makanan      | Indofood              | 2024-07-27          | 2023-07-26           | 85 gr        | 40    | 40            | Rp. 3000  |
|          |                  | 89921    | Minyak Goreng Sovia         | Minyak       | Sovia                 | 2024-11-29          | 2023-07-22           | 1000 gr      | 50    | 35            | Rp. 25000 |

Gambar 4.6 Implementasi Halaman Pembelian Pemilik

# 4.2.7 Implementasi Halaman Katalog

Halaman katalog adalah salah satu halaman yang ada dalam sistem inventaris. Fungsinya adalah untuk memberikan informasi terperinci mengenai suatu transaksi pembelian barang di toko. Pada fitur ini menampilkan informasi seperti nama barang, jenis barang, nama *brand*, foto barang, tanggal kadaluwarsa, tanggal barang masuk, berat barang, *stock*, dan harga. Implementasi halaman dapat dilihat pada Gambar 4.7.

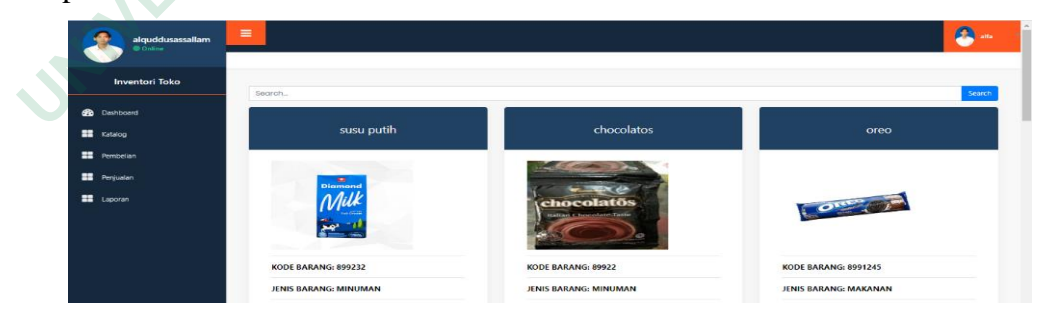

Gambar 4.7 Implementasi Halaman Katalog

# 4.2.8 Implementasi Halaman Penjualan Admin

Halaman penjualan adalah halaman yang akan muncul setelah admin berhasil mengakses menu penjualan. Menu penjualan berfungsi untuk mencatat semua barang yang keluar dari toko supaya informasi mengenai transaksi dapat tercatat secara rinci. Di dalam menu ini terdapat beberapa fitur, seperti fitur barang keluar yang digunakan untuk menjual barang dari data barang pembelian. Selain itu, terdapat fitur hapus yang memungkinkan admin untuk menghapus data barang yang telah tersimpan. Gambar 4.8 menampilkan implementasi dari halaman tabel penjualan admin.

|              | alquddusassallam  | =              |                        |                 |                          |                         |                          |                 |       |              | alfa   |
|--------------|-------------------|----------------|------------------------|-----------------|--------------------------|-------------------------|--------------------------|-----------------|-------|--------------|--------|
|              | Januarta di Talua | Barang Kelu    | ar                     |                 |                          |                         |                          |                 | 2     |              |        |
|              |                   |                |                        |                 |                          |                         |                          |                 |       |              |        |
| <b>&amp;</b> | Dashboard         | Search         |                        |                 |                          |                         |                          |                 |       |              | Search |
| ==           | Katalog           | Kode<br>Barang | Nama Barang            | Jenis<br>Barang | Nama Brand               | Tanggal<br>Kadaluwarsa  | Tanggal Barang<br>keluar | Berat<br>Barang | Stock | Harga        |        |
| ==           | Pembelian         | 899124567      | gulaku                 | makanan         | Sugar Group<br>Companies | 2023-08-10              | 2023-08-17               | 1000gr          | 10    | Rp.<br>35000 | Hapus  |
| ==           | Penjualan         | 89921          | Minyak Goreng<br>Sovia | Minyak          | Sovia                    | <mark>2024-11-29</mark> | 2023-07-28               | 1000gr          | 15    | Rp.<br>30000 | Hapus  |
|              | Laporan           |                |                        |                 |                          |                         |                          |                 |       |              |        |

Gambar 4.8 Implementasi Halaman Penjualan Admin

### 4.2.9 Implementasi Halaman Barang Keluar Penjualan

Halaman barang keluar penjualan adalah salah satu Halaman yang terdapat dalam sistem inventaris. Fungsinya adalah untuk mencatat dan mengelola proses penjualan barang di toko. Beberapa informasi yang terdapat dalam proses barang keluar antara lain nama barang, jenis barang, nama brand, *stock* pembelian, harga pembelian, berat barang, tanggal barang keluar, *stock* keluar, dan harga jual. Implementasi halaman dapat dilihat pada Gambar 4.9.

| alquddusassallam | =                     |                                           | 🐣 an . |
|------------------|-----------------------|-------------------------------------------|--------|
| Inventori Toko   | Barang Keluar         |                                           |        |
| Dathboard        | Nama Barang           | Pith Nama Barang                          |        |
| III Katalog      | Jenis Barang          |                                           |        |
| E Pembelan       | Nama Brand            |                                           |        |
| III Perjustan    | Berat Barang          |                                           |        |
| I Lacoran        | Stock Pembelian       |                                           |        |
|                  | Harga Pembelian       |                                           |        |
|                  | Tanggal Barang Keluar | dd/mm/yyyy                                |        |
|                  | Stock Keluar          | Stok Keluar                               |        |
|                  | Harga Jual            | Hargo per Satuan llarang yang akan dijual |        |
|                  | Simpan                |                                           |        |

Gambar 4.9 Implementasi Halaman Barang Keluar Penjualan

# 4.2.10 Implementasi Halaman Penjualan Pemilik

Halaman penjualan adalah halaman yang akan ditampilkan setelah pemilik berhasil mengakses menu penjualan. Menu penjualan ini berfungsi untuk mencatat semua barang yang keluar dari toko supaya informasi mengenai transaksi dapat tercatat secara rinci. Di dalam menu ini menampilkan tabel penjualan tidak bisa mengakses tambah barang, *update* barang, dan hapus. Gambar 4.10 menampilkan implementasi dari halaman tabel penjualan pemilik.

| 1 | alquddusassallam |             |                     |              |                       |                     |                       |              |       |           |  |  |  |
|---|------------------|-------------|---------------------|--------------|-----------------------|---------------------|-----------------------|--------------|-------|-----------|--|--|--|
|   | Inventori Toko   |             |                     |              |                       |                     |                       |              |       |           |  |  |  |
|   |                  |             |                     |              |                       |                     |                       |              |       |           |  |  |  |
| 6 | Dashboard        | Search      |                     |              |                       |                     |                       |              |       | Search    |  |  |  |
| - | Katalog          | Kode Barang | Nama Barang         | Jenis Barang | Nama Brand            | Tanggal Kadaluwarsa | Tanggal Barang keluar | Berat Barang | Stock | Harga     |  |  |  |
| - | Pembelian        | 899124567   | gulaku              | makanan      | Sugar Group Companies | 2023-08-10          | 2023-08-17            | 1000gr       | 10    | Rp. 35000 |  |  |  |
| • | Penjualan        | 89921       | Minyak Goreng Sovia | Minyak       | Sovia                 | 2024-11-29          | 2023-07-28            | 1000ar       | 15    | Rp. 30000 |  |  |  |
|   | Laporan          |             |                     |              |                       |                     |                       |              |       |           |  |  |  |

Gambar 4.10 Implementasi Halaman Penjualan Pemilik

### 4.2.11 Implementasi Halaman Laporan Barang

Laporan barang merupakan halaman yang akan muncul setelah admin berhasil mengakses menu laporan. Menu laporan berfungsi untuk mencatat semua barang masuk dan keluar dari toko supaya informasi mengenai transaksi dapat tercatat secara rinci. Di dalam menu ini terdapat fitur *download file* PDF yang digunakan untuk mencatat barang sehingga dapat rekapitulasi keuntungan barang. Implementasi halaman laporan barang dapat dilihat pada Gambar 4.11.

| Inventori Toko        | Januari<br>Unduh PDF | Pilih Tahun dar                | Bulan           |                          |                        |                         |                          |                 |       |              |                     |
|-----------------------|----------------------|--------------------------------|-----------------|--------------------------|------------------------|-------------------------|--------------------------|-----------------|-------|--------------|---------------------|
|                       | Kode<br>Barang       | Nama Barang                    | Jenis<br>Barang | Nama Brand               | Tanggal<br>Kadaluwarsa | Tanggal Barang<br>Masuk | Tanggal Barang<br>Keluar | Berat<br>Barang | Stock | Harga        | Keuntunga<br>Barang |
| Cashboard     Katalog | 899124567            | gulaku                         | makanan         | Sugar Group<br>Companies | 2023-08-10             | 2023-07-23              |                          | 1000gr          | 40    | Rp.<br>30000 |                     |
| Pembelian             | 899123               | tepung terigu segitiga<br>biru | makanan         | bogasari                 | 2023-08-18             | 2023-07-25              |                          | 1000gr          | 60    | Rp. 15000    |                     |
| Penjualan             | 8993451              | sunlight                       | sabun           | unilever                 | 2023-09-07             | 2023-07-25              |                          | 500gr           | 15    | Rp.<br>23000 |                     |
| Laporan               | 89911                | Mie Goreng                     | makanan         | Indofood                 | 2024-07-27             | 2023-07-26              |                          | 85gr            | 40    | Rp. 3000     |                     |
|                       | 89921                | Minyak Goreng Sovia            | Minyak          | Sovia                    | 2024-11-29             | 2023-07-22              |                          | 1000gr          | 50    | Rp.<br>25000 |                     |
|                       | 899124567            | gulaku                         | makanan         | Sugar Group<br>Companies | 2023-08-10             |                         | 2023-08-17               | 1000gr          | 10    | Rp.<br>35000 | Rp. 350000.         |
|                       | 89921                | Minyak Goreng Sovia            | Minyak          | Sovia                    | 2024-11-29             |                         | 2023-07-28               | 1000gr          | 15    | Rp.          | Rp. 450000)         |

Gambar 4.11 Implementasi Halaman Laporan Barang

### 4.2.12 Implementasi Halaman Profile

Halaman *profile* adalah salah satu halaman yang terdapat dalam sistem inventaris. Fungsinya adalah untuk menyediakan informasi dan pengaturan terkait *profile* pengguna yang terdaftar di dalam sistem. Beberapa informasi yang perlu

diisi dalam *profile* antara lain nama, jenis kelamin, tempat lahir, alamat, nomor telepon, dan email. Implementasi halaman dapat dilihat pada Gambar 4.12.

| alquddusassallam<br>• Online |                                                 |                                      | 8 at. |
|------------------------------|-------------------------------------------------|--------------------------------------|-------|
| Stock Gudangku               | Profile<br>Kelola informasi anda untuk mengontr | ol, melndungi, dan mengamankan alun. |       |
| 🚯 Dashboard                  |                                                 | alfa                                 |       |
| Pembelian                    |                                                 | Jenis Relamin : Laió-laió            |       |
| 🃰 Penjualan                  |                                                 | Tempat Lahir : sngen                 |       |
| 📰 laporan                    |                                                 | 9 : Mamat Tenanggung                 |       |
|                              |                                                 | L. (0887/4522556                     |       |
|                              |                                                 | ⊠ stert@gmai.com                     |       |
|                              |                                                 | 71                                   |       |

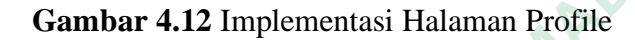

### 4.3 BASIS DATA

Basis data adalah kumpulan data yang diatur dalam sebuah file dan saling terhubung berdasarkan skema atau struktur tertentu. Dalam penelitian ini, sistem menggunakan MySQL sebagai basis data, yaitu sebuah perangkat lunak RDBMS yang memiliki kinerja tinggi dalam mengelola database, mampu menyimpan data dalam jumlah besar, mendukung akses oleh banyak pengguna secara simultan, dan mendukung proses sinkronisasi atau operasi paralel. Berikut adalah struktur basis data yang digunakan dalam sistem inventori barang di toko Al-QudduusAs-SalaamAl-Mumin.

1. Implementasi Tabel Inventori

Pada Gambar 4.13 menampilkan *database* yang digunakan untuk sistem inventori barang di toko Al-QudduusAs-SalaamAl-Mumin.

| - inventori   |
|---------------|
| - B New       |
| 🕂 🛃 pembelian |
| 🕂 📝 penjualan |
| 🕂 🥂 profile   |
| 🗄 🥢 user      |

### Gambar 4.13 Implementasi Tabel Inventori

2. Implementasi Tabel Pembelian

Gambar 4.14 menunjukkan struktur dari *database* pembelian yang akan digunakan untuk menyimpan data barang yang telah dimasukan oleh admin.

| #  | Name                 | Туре         | Collation          | Attributes | Null | Default | Comments | Extra          | Action   |        |      |
|----|----------------------|--------------|--------------------|------------|------|---------|----------|----------------|----------|--------|------|
| 1  | id 🔑                 | int(20)      |                    |            | No   | None    |          | AUTO_INCREMENT | 🥜 Change | 😑 Drop | More |
| 2  | nama_barang          | varchar(100) | utf8mb4_general_ci |            | No   | None    |          |                | 🥜 Change | 😑 Drop | More |
| 3  | jenis_barang         | varchar(100) | utf8mb4_general_ci |            | No   | None    |          |                | 🥜 Change | 😄 Drop | More |
| 4  | nama_brand           | varchar(100) | utf8mb4_general_ci |            | No   | None    |          |                | 🥜 Change | 😑 Drop | More |
| 5  | kode_barang          | int(20)      |                    |            | No   | None    |          |                | 🥜 Change | 😑 Drop | More |
| 6  | tanggal_kadaluwarsa  | date         |                    |            | No   | None    |          |                | 🥜 Change | 😑 Drop | More |
| 7  | tanggal_barang_masuk | date         |                    |            | No   | None    |          |                | 🥜 Change | 😑 Drop | More |
| 8  | file                 | varchar(100) | latin1_swedish_ci  |            | Yes  | NULL    |          |                | 🥜 Change | 😑 Drop | More |
| 9  | berat_barang         | varchar(100) | utf8mb4_general_ci |            | No   | None    |          |                | 🥜 Change | 😄 Drop | More |
| 10 | stock                | varchar(100) | utf8mb4_general_ci |            | No   | None    |          |                | 🥜 Change | 😑 Drop | More |
| 11 | harga                | varchar(100) | utf8mb4_general_ci |            | No   | None    |          | F              | 🥜 Change | 😑 Drop | More |
| 12 | id_user 🔑            | int(20)      |                    |            | No   | None    |          |                | 🥜 Change | 😑 Drop | More |

# Gambar 4.14 Implementasi Tabel Pembelian

# 3. Implementasi Tabel Penjualan

Gambar 4.15 menampilkan struktur dari *database* penjualan yang akan digunakan untuk menyimpan data barang yang telah dikeluarkan oleh admin.

| # | Name                  | Туре         | Collation          | Attributes | Null | Default | Comments | Extra          | Action   |        |      |
|---|-----------------------|--------------|--------------------|------------|------|---------|----------|----------------|----------|--------|------|
| 1 | id 🔑                  | int(20)      |                    |            | No   | None    |          | AUTO_INCREMENT | 🥜 Change | 😑 Drop | More |
| 2 | tanggal_barang_keluar | date         | 2,70               |            | No   | None    |          |                | 🥜 Change | 😂 Drop | More |
| 3 | stock_barang_keluar   | varchar(100) | utf8mb4_general_ci |            | No   | None    |          |                | 🥜 Change | 😑 Drop | More |
| 4 | harga                 | varchar(100) | utf8mb4_general_ci |            | No   | None    |          |                | 🥜 Change | 😂 Drop | More |
| 5 | id_user               | int(20)      |                    |            | No   | None    |          |                | 🥜 Change | 😑 Drop | More |

# Gambar 4.15 Implementasi Tabel Penjualan

4. Implementasi Tabel Profile

Gambar 4.16 menunjukkan struktur dari *database profile* yang akan digunakan untuk menyimpan data identitas admin dan pemilik.

|  | #  | Name          | Туре         | Collation          | Attributes | Null | Default | Comments | Extra          | Action   |              |      |
|--|----|---------------|--------------|--------------------|------------|------|---------|----------|----------------|----------|--------------|------|
|  | 1  | id 🔑          | int(20)      |                    |            | No   | None    |          | AUTO_INCREMENT | 🥜 Change | 😑 Drop       | More |
|  | 2  | nama          | varchar(100) | utf8mb4_general_ci |            | No   | None    |          |                | 🥜 Change | \ominus Drop | More |
|  | 3  | email         | varchar(100) | utf8mb4_general_ci |            | No   | None    |          |                | 🥜 Change | 😑 Drop       | More |
|  | 4  | gender        | varchar(100) | utf8mb4_general_ci |            | No   | None    |          |                | 🥜 Change | 😑 Drop       | More |
|  | 5  | telp          | varchar(100) | utf8mb4_general_ci |            | No   | None    |          |                | 🥜 Change | \ominus Drop | More |
|  | 6  | tempat_lahir  | varchar(100) | utf8mb4_general_ci |            | No   | None    |          |                | 🥜 Change | 😂 Drop       | More |
|  | 7  | tanggal_lahir | date         |                    |            | No   | None    |          |                | 🥜 Change | 😑 Drop       | More |
|  | 8  | alamat        | varchar(100) | utf8mb4_general_ci |            | No   | None    |          |                | 🥜 Change | 😑 Drop       | More |
|  | 9  | foto          | varchar(100) | utf8mb4_general_ci |            | Yes  | NULL    |          |                | 🥜 Change | Orop         | More |
|  | 10 | id_user 🔌     | int(20)      |                    |            | No   | None    |          |                | 🥜 Change | 😂 Drop       | More |

Gambar 4.16 Implementasi Tabel Profile

# 5. Implementasi Tabel User

Gambar 4.17 menampilkan struktur dari *database user* yang akan digunakan untuk menyimpan data *username* dan *password* yang telah dimasukkan

| # | Name     | Туре         | Collation          | Attributes | Null | Default | Comments | Extra          | Action   |        |      |
|---|----------|--------------|--------------------|------------|------|---------|----------|----------------|----------|--------|------|
| 1 | id 🔌     | int(20)      |                    |            | No   | None    | 5        | AUTO_INCREMENT | 🥜 Change | 😂 Drop | More |
| 2 | username | varchar(100) | utf8mb4_general_ci |            | No   | None    |          |                | 🥜 Change | 😂 Drop | More |
| 3 | password | varchar(100) | utf8mb4_general_ci | × , ,      | No   | None    |          |                | 🥜 Change | 😑 Drop | More |

Gambar 4.17 Implementasi Tabel User

# 4.4 FITUR-FITUR SISTEM

Untuk mencapai kemudahan dalam penerapan inventarisasi barang, diperlukan beberapa elemen, termasuk pendataan barang yang akan memudahkan proses pencatatan data barang secara digital. Program inventaris menyediakan kemampuan-kemampuan berikut untuk memfasilitasi pengelolaan aset toko dengan mudah.

# 4.4.1 Sistem Login

Fitur *login* merupakan salah satu bagian dari fitur-fitur yang ada dalam sistem inventaris. Fungsinya adalah untuk mengamankan akses ke dalam sistem, sehingga hanya pengguna yang memiliki otoritas tertentu yang dapat masuk dan mengakses data-data yang ada di dalamnya. Beberapa hal yang terkait dengan fitur *login* ini adalah otentikasi pengguna fitur ini memastikan bahwa hanya pengguna yang memiliki akun dan *password* yang benar yang diizinkan untuk masuk ke

dalam sistem. Setiap pengguna harus memasukkan kombinasi *username* dan *password* yang telah terdaftar sebelumnya agar dapat mengakses sistem. Implementasi fitur *login* dapat dilihat pada Gambar 4.18.

| ← → C () 127.0.0.1:5000/registrasiadmin                    | e 🛧 🗖 🛓 :                |
|------------------------------------------------------------|--------------------------|
| 附 Gmail 🧧 YouTube 🧤 Translate 🔮 News 🚜 localhost / 127.0.0 |                          |
|                                                            |                          |
|                                                            |                          |
|                                                            |                          |
|                                                            |                          |
|                                                            |                          |
|                                                            |                          |
|                                                            |                          |
|                                                            |                          |
|                                                            |                          |
|                                                            | Masukkan Username        |
|                                                            | Manufactor Decomposed    |
|                                                            | Masakkan Password        |
|                                                            | Submit                   |
|                                                            |                          |
|                                                            | Sudah punya akun ? Masuk |
|                                                            |                          |
|                                                            |                          |
|                                                            |                          |
|                                                            |                          |

Gambar 4.18 Fitur Login

### 4.4.2 Pembelian

Halaman pembelian adalah halaman yang akan ditampilkan setelah admin berhasil mengakses menu pembelian. Menu pembelian ini berfungsi untuk mencatat semua barang yang masuk ke toko supaya informasi mengenai barang dapat tercatat secara rinci. Di dalam menu ini terdapat beberapa fitur, yaitu fitur tambah barang digunakan untuk menambahkan data barang baru ke dalam sistem toko. Fitur tanggal kadaluwarsa merupakan salah satu fitur yang ada dalam sistem inventaris. Fungsinya adalah untuk mencatat tanggal kadaluwarsa dari setiap barang yang ada di toko. Fitur ini memiliki 3 warna untuk melihat barang yang sudah kadaluwarsa, warna kuning menandakan barang 7 hari mendekati kadaluwarsa, warna hijau menandakan barang tidak kadaluwarsa. Fitur hapus memungkinkan admin untuk menghapus data barang yang telah tersimpan. Fitur *update* dapat dilihat Gambar 4.19 digunakan untuk mengedit atau memperbarui informasi data barang yang telah dibuat sebelumnya.

| alquddusassallam<br>• Online | =                                                   | <mark>- 6</mark> - |
|------------------------------|-----------------------------------------------------|--------------------|
| Inventori Toko               | Perbaruhi<br>Pastikan data yang anda masukian benar |                    |
| Dashboard                    | Kode Barang                                         | 899232             |
| Pembelan<br>Penjualan        | Nama Barang                                         | susu puth          |
| Laporan                      | Jenis Barang                                        | minuman            |
|                              | Nama Brand                                          | diamond            |
|                              | Tanggal Kadaluwarsa                                 | 28/07/2023         |
|                              | Tanggal Barang Masuk                                | 12/07/2023         |
|                              | Stock                                               | 1000               |
|                              | Harga                                               | 20000              |
|                              | Simon                                               |                    |
|                              | Siriyat                                             |                    |

Gambar 4.19 Update Barang Pembelian

Selain itu, menu pembelian mempunyai fitur *barcode* setelah mengklik angka kode barang dapat dilihat pada Gambar 4.20.

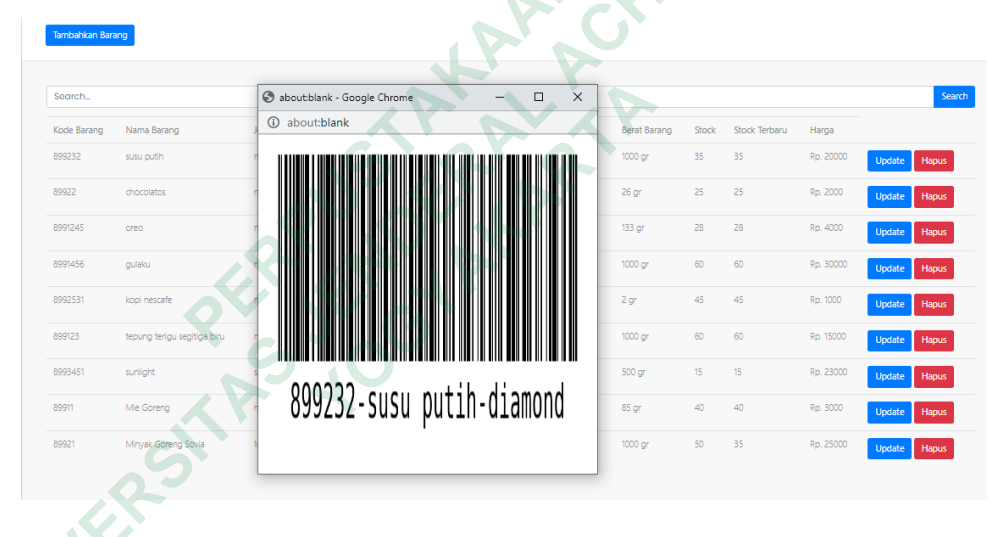

### Gambar 4.20 Barcode

Pada Gambar 4.4 menampilkan implementasi dari halaman tabel pembelian admin. Selain itu, halaman tabel pembelian pemilik dapat dapat dilihat pada Gambar 4.6.

# 4.4.3 Penjualan

Halaman penjualan adalah halaman yang akan muncul setelah admin berhasil mengakses menu penjualan. Menu penjualan berfungsi untuk mencatat semua barang yang keluar dari toko supaya informasi mengenai transaksi dapat tercatat secara rinci. Di dalam menu ini terdapat beberapa fitur, seperti fitur barang keluar yang dapat dilihat pada Gambar 4.9 digunakan untuk menjual barang dari data barang pembelian. Selain itu, terdapat fitur hapus yang memungkinkan admin untuk menghapus data barang yang telah tersimpan. Pada Gambar 4.8 menampilkan implementasi dari halaman tabel penjualan admin. Halaman tabel penjualan pemilik dapat dapat dilihat pada Gambar 4.10.

### 4.4.4 Laporan Barang

Laporan barang merupakan halaman yang akan muncul setelah admin berhasil mengakses menu laporan. Menu laporan berfungsi untuk mencatat semua barang masuk dan keluar dari toko supaya informasi mengenai transaksi dapat tercatat secara rinci. Di dalam menu ini terdapat fitur *download file* PDF yang digunakan untuk mencatat barang sehingga dapat rekapitulasi keuntungan barang. Halaman laporan barang dapat dilihat pada Gambar 4.11.

### 4.5 PENGUJIAN SISTEM

Pengujian sistem menggunakan dua pendekatan, yaitu pengujian *black box* dan *User Acceptance Testing* (UAT). Pengujian *black box* bertujuan untuk menguji kinerja sistem dan memastikan bahwa fungsionalitasnya berjalan dengan baik tanpa mempertimbangkan rincian implementasi internal. Sementara itu, UAT bertujuan untuk menguji penerimaan sistem oleh pengguna melalui penggunaan kuesioner dan evaluasi langsung oleh pengguna untuk memastikan sistem sesuai dengan kebutuhan dan harapan.

# 4.5.1 Pengujian *Black Box*

Metode pengujian *black box* digunakan untuk menguji fungsionalitas sistem tanpa memperhatikan desain sistem atau kode program yang digunakan. Pada skenario pengujian, para tester akan menguji setiap fungsionalitas sistem dalam kondisi yang telah ditetapkan sebelumnya. Pengujian ini melibatkan 10 karyawan dari toko, yang berperan sebagai calon pengguna sistem. Tujuan dari pengujian ini adalah untuk mengevaluasi apakah sistem yang telah ditetapkan sesuai dengan harapan atau tidak. Hasil dari pengujian *black box* dapat ditemukan pada Tabel 4.1.

| Fungsi<br>yang diuji | Skenario<br>pengujian                                                                             | Hasil yang<br>diharapkan                                                                | Keterangan | Valid | Tidak<br>Valid |
|----------------------|---------------------------------------------------------------------------------------------------|-----------------------------------------------------------------------------------------|------------|-------|----------------|
| Form<br>Login        | Login berhasil<br>jika<br>menggunakan<br>nama<br>pengguna dan<br>kata sandi<br>yang sesuai.       | Berhasil<br>masuk ke<br>dalam<br>dashboard                                              | Berhasil   | 10    | 0              |
| Form<br>Login        | Login gagal<br>jika<br>menggunakan<br>nama<br>pengguna dan<br>kata sandi<br>yang tidak<br>sesuai. | Menampilkan<br>pesan error<br><i>username</i> dan<br><i>password</i> tidak<br>terdaftar | Berhasil   | 10    | 0              |
| Logout               | Logout<br>berhasil jika<br>klik logout.                                                           | Berhasil keluar<br>dari sistem                                                          | Berhasil   | 10    | 0              |
| Dashboard            | Klik menu<br>dashboard<br>menampilkan<br>grafik stock<br>akhir barang<br>dan nama<br>barang.      | Berhasil<br>menampilkan<br>grafik <i>stock</i><br>barang dan<br>nama barang             | Berhasil   | 10    | 0              |
| Pembelian            | Klik menu<br>pembelian<br>menampilkan<br>tabel barang<br>pembelian.                               | Berhasil<br>menampilkan<br>tabel<br>pembelian                                           | Berhasil   | 10    | 0              |
| Tambah<br>barang     | Tabel input<br>barang<br>pembelian<br>ditampilkan<br>jika klik menu<br>tambah<br>barang.          | Berhasil<br>menampilkan<br>tabel input<br>barang                                        | Berhasil   | 10    | 0              |

 Tabel 4.1 Hasil Pengujian Black Box

| Fungsi<br>yang diuji | Skenario<br>pengujian                                                                              | Hasil yang<br>diharapkan                                     | Keterangan | Valid    | Tidak<br>Valid |
|----------------------|----------------------------------------------------------------------------------------------------|--------------------------------------------------------------|------------|----------|----------------|
| Tambah<br>barang     | Data berhasil<br>disimpan jika<br>menginputkan<br>data barang<br>yang sesuai.                      | Berhasil<br>menampilkan<br>data yang<br>diinputkan           | Berhasil   | 10       | 0              |
| Tambah<br>barang     | Data gagal<br>disimpan jika<br>menginputkan<br>data barang<br>yang tidak<br>sesuai.                | Data tidak<br>dapat<br>ditampilkan<br>dan tidak<br>tersimpan | Berhasil   | 10<br>10 | 0              |
| Tambah<br>barang     | Input huruf<br>berhasil jika<br>menginputkan<br>huruf pada<br>tabel kode<br>barang.                | Data tidak<br>dapat<br>dimasukan<br>dan tidak<br>tersimpan   | Berhasil   | 10       | 0              |
| Tambah<br>barang     | Input huruf<br>gagal jika<br>menginputkan<br>huruf pada<br>tabel tanggal<br>barang<br>kadaluwarsa. | Data tidak<br>dapat<br>dimasukan<br>dan tidak<br>tersimpan   | Berhasil   | 10       | 0              |
| Tambah<br>barang     | Menginputkan<br>huruf pada<br>tabel harga<br>gagal.                                                | Data tidak<br>dapat<br>dimasukan<br>dan tidak<br>tersimpan   | Berhasil   | 10       | 0              |
| Tambah<br>barang     | Tidak<br>menginputkan<br>gambar pada<br>tabel gambar<br>berhasil.                                  | Berhasil<br>gambar tidak<br>bisa<br>ditampilkan              | Berhasil   | 10       | 0              |

| Fungsi<br>yang diuji    | Skenario<br>pengujian                                                                                                  | Hasil yang<br>diharapkan                                   | Keterangan | Valid | Tidak<br>valid |
|-------------------------|----------------------------------------------------------------------------------------------------|------------------------------------------------------------|------------|-------|----------------|
| Tambah<br>barang        | Menginputkan<br>angka pada<br>tabel jenis<br>barang gagal.                                                             | Berhasil<br>menginputkan<br>data jenis<br>barang           | Berhasil   | 10    | 0              |
| <i>Update</i><br>barang | Klik menu<br>update<br>menampilkan<br>tabel update<br>barang<br>pembelian.                                             | Berhasil<br>menampilkan<br>tabel <i>update</i><br>barang   | Berhasil   | 10    | 0              |
| Penjualan               | Klik menu<br>penjualan<br>menampilkan<br>tabel barang<br>penjualan.                                                    | Berhasil<br>menampilkan<br>tabel<br>penjualan<br>barang    | Berhasil   | 10    | 0              |
| Barang<br>keluar        | Stock barang<br>berhasil<br>dikurangi jika<br>menginputkan<br>stock barang<br>keluar yang<br>sesuai data<br>pembelian. | Berhasil<br>menampilkan<br>stock                           | Berhasil   | 10    | 0              |
| Barang<br>keluar        | Stock barang<br>gagal<br>dikurangi jika<br>menginputkan<br>stock barang<br>keluar yang<br>huruf.                       | Data tidak<br>dapat<br>dimasukan<br>dan tidak<br>tersimpan | Berhasil   | 10    | 0              |
| Barang<br>keluar        | Data gagal<br>disimpan jika<br>menginputkan<br>harga jual yang<br>huruf.                                               | Data tidak<br>dapat<br>dimasukan<br>dan tidak<br>tersimpan | Berhasil   | 10    | 0              |

| Fungsi<br>yang diuji | Skenario<br>pengujian                                                                  | Hasil yang<br>diharapkan                                   | Keterangan | Valid | Tidak<br>valid |
|----------------------|----------------------------------------------------------------------------------------|------------------------------------------------------------|------------|-------|----------------|
| Barang<br>keluar     | Data gagal<br>disimpan jika<br>menginputkan<br>tanggal<br>barang keluar<br>yang huruf. | Data tidak<br>dapat<br>dimasukan<br>dan tidak<br>tersimpan | Berhasil   | 10    | 0              |
| Barang<br>keluar     | Data gagal<br>disimpan jika<br>menginputkan<br>angka pada<br>tabel nama<br>barang.     | Data tidak<br>dapat<br>dimasukan<br>dan tidak<br>tersimpan | Berhasil   | 10    | 0              |
| Laporan<br>barang    | Tabel laporan<br>barang<br>ditampilkan<br>jika klik<br>menu laporan.                   | Berhasil<br>menampilkan<br>tabel laporan<br>barang         | Berhasil   | 10    | 0              |
| Laporan<br>barang    | Klik menu<br>unduh PDF<br>berhasil<br>mengunduh<br>file.                               | Berhasil<br>mengunduh<br>file laporan<br>barang            | Berhasil   | 10    | 0              |

Berikut ini adalah rumus pada persamaan 3 yang dapat digunakan untuk menghitung rata-rata tanggapan berdasarkan skor tanggapan dari setiap responden guna menganalisis data kuesioner.

Keterangan:

Т

- P = Presentase.
  - = Total skor yang diperoleh dari semua jawaban.
- N = Jumlah soal.
- R = Jumlah responden.

Perhitungan:

| Т                                      | = 220           |
|----------------------------------------|-----------------|
| Ν                                      | = 22            |
| R                                      | = 10            |
| $P = \left(\frac{220}{(22x10)}\right)$ | ) <i>x</i> 100% |

(3)

P = 100%

Hasil pengujian *black box* menunjukkan bahwa sistem inventori barang di toko Al-QudduusAs-SalaamAl-Mumin memiliki tingkat fungsionalitas sebesar 100%. Semua jawaban yang diberikan oleh responden dalam pengujian sesuai dengan harapan peneliti. Data ini menggambarkan bahwa aplikasi yang dibuat berfungsi dengan baik dan memenuhi kebutuhan pengguna dengan baik.

# 4.5.2 Pengujian User Acceptance Testing (UAT)

Pengujian *User Acceptance Testing* (UAT) merupakan pengujian sebuah sistem yang dilakukan oleh pihak pengguna dengan menggunakan kuesioner. Kuesioner ini diberikan kepada 4 karyawan dan 1 pemilik untuk memberikan tanggapan terhadap sistem. Skala Likert digunakan untuk mengukur setiap pertanyaan dalam kuesioner dan menentukan skor (Kuntoro & Fajrie, 2023). Tabel skala Likert dapat dilihat pada tabel 2.1.

Berikut adalah hasil presentase setiap jawaban yang diperoleh dari kuesioner.

1. Apakah sistem inventori barang ini dapat mempermudah pengelolaan barang di Toko Al-QudduusAs-SalaamAl-Mumin?

| Skala Jawaban | Skor | Frekuensi | Presentase |
|---------------|------|-----------|------------|
| SS            | 5    | 4         | 5 x 4 = 20 |
| S             | 4    | 1         | 4 x 1 = 4  |
| KS            | 3    | 0         | $3 \ge 0$  |
| TS            | 2    | 0         | $2 \ge 0$  |
| STS           | 1    | 0         | $1 \ge 0$  |
|               | 24   |           |            |

|  | abe | el 4.2 | Tabel | Skor | Pertanya | aan Pertama |
|--|-----|--------|-------|------|----------|-------------|
|--|-----|--------|-------|------|----------|-------------|

 $P = \frac{24}{25}x\ 100\% = 96\%$ 

Berdasarkan hasil pengujian pada persamaan 4, dapat disimpulkan bahwa sistem inventori di toko Al-QudduusAs-SalaamAl-Mumin dapat mempermudah pengelolaan dengan tingkat penilaian sebesar 96%.

(4)

2. Apakah kehadiran sistem inventori barang dapat memudahkan untuk pengecekan dan pemantauan barang masuk dan keluar yang ada di toko?

| Skala Jawaban                     | Skor   | Frekuensi | Presentase    |
|-----------------------------------|--------|-----------|---------------|
| SS                                | 5      | 4         | 5 x 4 = 20    |
| S                                 | 4      | 1         | 4 x 1 = 4     |
| KS                                | 3      | 0         | $3 \ge 0 = 0$ |
| TS                                | 2      | 0         | $2 \ge 0 = 0$ |
| STS                               | 1      | 0         | $1 \ge 0$     |
|                                   | Jumlah | M         | 24            |
| $P = \frac{24}{2} \times 100\% =$ | 96%    | P.C.      | (5)           |

 Tabel 4.3 Tabel Skor Pertanyaan Kedua

 $\frac{1}{25}$  x 100%

Berdasarkan hasil pengujian pada persamaan 5, dapat disimpulkan bahwa sistem inventori di toko Al-QudduusAs-SalaamAl-Mumin dapat mempermudah pengecekan dan pemantauan dengan tingkat penilaian sebesar 96%.

3. Apakah dengan adanya sistem barcode dapat membantu untuk pengecekan dan pemantauan barang yang ada di toko?

| Skala Jawaban | Skor | Frekuensi | Presentase    |
|---------------|------|-----------|---------------|
| SS            | 5    | 3         | 5 x 3 = 15    |
| S             | 4    | 2         | 4 x 2 = 8     |
| KS            | 3    | 0         | $3 \ge 0 = 0$ |
| TS            | 2    | 0         | $2 \ge 0 = 0$ |
| STS           | 1    | 0         | $1 \ge 0$     |
|               | 23   |           |               |

Tabel 4.4 Tabel Skor Pertanyaan Ketiga

$$\mathbf{P} = \frac{23}{25}x\ 100\% = 92\%$$

48

(6)

Berdasarkan hasil pengujian pada persamaan 6, dapat disimpulkan bahwa sistem barcode di inventori toko Al-QudduusAs-SalaamAl-Mumin dapat mempermudah pengecekan dan pemantauan dengan tingkat penilaian sebesar 92%.

4. Apakah adanya fitur 7 hari sebelum tanggal kadaluwarsa dapat membantu pengelolaan barang yang ada di toko?

| Skala Jawaban                               | Skor | Frekuensi | Presentase    |  |
|---------------------------------------------|------|-----------|---------------|--|
| SS                                          | 5    | 5         | 5 x 5 = 25    |  |
| S                                           | 4    | 0         | $4 \ge 0 = 0$ |  |
| KS                                          | 3    | 0         | $3 \ge 0 = 0$ |  |
| TS                                          | 2    | 0         | $2 \ge 0 = 0$ |  |
| STS                                         | 1    | 0         | $1 \ge 0 = 0$ |  |
|                                             | 25   |           |               |  |
| $P = \frac{25}{25}x\ 100\% = 100\% \tag{7}$ |      |           |               |  |

 Tabel 4.5 Tabel Skor Pertanyaan Keempat

$$\mathbf{P} = \frac{25}{25}x\ 100\% = 100\%$$

Berdasarkan hasil pengujian pada persamaan 7, dapat disimpulkan bahwa fitur 7 hari sebelum tanggal kadaluwarsa di sistem inventori toko Al-QudduusAs-SalaamAl-Mumin dapat mempermudah pengelolaan dan pemantauan dengan tingkat penilaian sebesar 100%.

5. Bagaimana desain *interface* sistem inventori barang ini?

| Fabel 4.6 Tabel Skor | Pertanyaan | Kelima |
|----------------------|------------|--------|
|----------------------|------------|--------|

| Skala Jawaban | Skor | Frekuensi | Presentase    |
|---------------|------|-----------|---------------|
| SS            | 5    | 5         | 5 x 5 = 25    |
| S             | 4    | 0         | $4 \ge 0$     |
| KS            | 3    | 0         | $3 \ge 0$     |
| TS            | 2    | 0         | $2 \ge 0 = 0$ |
| STS           | 1    | 0         | $1 \ge 0$     |
| Jumlah        |      |           | 25            |

$$P = \frac{25}{25}x\ 100\% = 100\% \tag{8}$$

Berdasarkan hasil pengujian pada persamaan 8, dapat disimpulkan bahwa desain *interface* di sistem inventori barang toko Al-QudduusAs-SalaamAl-Mumin dapat mempermudah pengelolaan dan pemantauan dengan tingkat penilaian sebesar 100%.

Berdasarkan hasil pengujian UAT di atas dengan lima pertanyaan yang diberikan, dapat disimpulkan bahwa total presentase yang diperoleh adalah 96,8%. Oleh karena itu, dapat disimpulkan bahwa dalam pengujian ini, sistem yang telah dibangun berhasil dalam mempermudah pengguna dalam pengelolaan inventori barang di toko Al-QudduusAs-SalaamAl-Mumin. Selain itu, fitur-fitur yang ada dalam sistem juga mudah dipahami oleh pengguna.

### 4.6 PEMBAHASAN

Sistem inventori barang yang ditujukan untuk toko Al-QudduusAs-SalaamAl-Mumin dibangun dengan tujuan untuk mendukung kelancaran kegiatan operasional toko dalam pengelolaan dan pemantauan barang. Dengan adanya sistem inventori ini, diharapkan kegiatan pengelolaan, pemantauan, dan pengecekan barang di toko dapat berjalan dengan terstruktur dan efisien. Kemudahan dalam pengelolaan barang diimplementasikan melalui beberapa fitur yang telah dijelaskan sebelumnya, termasuk sistem login, tambah barang pembelian, detail pembelian, tanggal kadaluwarsa, update barang pembelian, barang keluar penjualan, *profile*, dan *barcode*.

Fitur *barcode* dan tanggal kadaluwarsa menjadi salah satu unggulan sistem yang diharapkan dapat mempermudah proses pengelolaan dan pemantauan barang. Setiap produk akan secara otomatis mendapatkan kode *barcode* setelah ditambahkan ke dalam sistem. Kode *barcode* tersebut mencakup informasi tentang kode barang, nama barang, dan nama *brand*. Sedangkan, tanggal kadaluwarsa akan ditambahkan pada setiap produk, dan dalam tampilan sistem akan terlihat dengan warna yang berbeda. Warna merah menandakan bahwa tanggal kadaluwarsa sudah

lewat, warna kuning menandakan 7 hari sebelum tanggal kadaluwarsa, dan warna hijau menandakan barang belum kadaluwarsa.

Selain itu, sistem ini juga menyediakan fitur laporan yang memudahkan dalam menyusun laporan data barang di toko Al-QudduusAs-SalaamAl-Mumin. Fitur ini berupa fitur download yang terdapat di menu laporan. Dengan fitur download ini, pengguna dapat mengunduh data pembelian dan penjualan untuk direkapitulasi dalam bentuk file PDF yang menjadi laporan barang yang dapat digunakan untuk keperluan analisis dan pengambilan keputusan.